## <u>Amazon Payお申込みマニュアル</u>

※Amazon Payのお申込みフォームは適宜見直しを図っており、見た目等変更になる可能性がございます。マニュアルをご確認の上、お申込みを進めるにあたり不明点がございましたらお問い合わせください。https://pay.amazon.cojp/contact

## 1. Amazon Payをお使いいただくには、以下URLよりAmazon Payのお申し込みフォームの入力をお願いいたしま す。入力完了後Amazon Payで審査が行われ、審査に通れば、Amazon Payの使用が可能となります。 https://pay.amazon.co.jp/signup

| amazon pay | 法人・企業機向け 購入者機向け Amazon Payでできること 最新トピックス 得入方法                                                                                                    | ログイン 導入お申込み ・ |
|------------|----------------------------------------------------------------------------------------------------|---------------|
|            | Amazon Pay<br>お申込みフォーム<br>*Amazon Pay実店舗スマートフォン決済は、 <u>NIPPON Tablet</u> へお中込み<br>いただくことでご利用いただけます。<br>*AmazonH品サービスのキャッショレス・滑算者還元事業のお申込みは<br><u>こちち</u> |               |
|            | <ul> <li>企業名(法人指魚む、必須)</li> <li>(4(必須)</li> <li>(4(必須)</li> <li>(4(必須)</li> </ul>                                                                        |               |
|            | Eメールアドレス (必須)       電話番号 (必須)       導入検討サイトURL (必須)                                                                                                    |               |
|            | ECプラットフォームを選択してください(必須) ><br>導入検討サイトの年間先上を通択してください(必須) ><br>日本で法人登記をされていますか?                                                                             |               |
|            | <ul> <li>○ いいえ</li> <li>サービス利用規定"における禁止商品に当てはまりませんか?</li> <li>○ 当てはまりません</li> <li>○ 当てはまります</li> </ul>                                                   |               |
|            | <b>送留</b><br>リービス4個成立法三十名                                                                                                    |               |
| pay        | お問い合わせ ヘルプ 採用情報<br>©2019 Amzon.com, inc. or its AMTatas<br>副用期間、プロペンを開め、一つやりたいイス研算                                                                       | f             |

Amazon Pay最初のお申し込みページでは、企業名、姓名、Eメールアドレス、電話番号、導入検討サイトURL、 ECプラットフォーム、導入検討サイトの年間売り上げを入力、法人登記、お取扱商品の確認をしていただきます。 これらの入力項目は全て必須となります。 2. Amazon Payをお使いになるには、Amazon Pay専用アカウントを作成するか、Amazonの購入者アカウントを使用する必要があります。出品者アカウントはご利用いただけません。

## amazon ....jp

| アカウントを作成                                        |   |
|-------------------------------------------------|---|
| 名前                                              |   |
|                                                 | ] |
| Eメールアドレス                                        |   |
|                                                 | J |
| バスワード                                           |   |
| 最低6文字必要です                                       |   |
| i パスワードの長さは最低6文字です。                             |   |
| もう一度バスワードを入力してください                              | 1 |
| 表示されている文字列を半角で入力して<br>ください                      | J |
| npd5a2                                          |   |
| 他の画像に切り替える                                      |   |
| 文字列を入力                                          |   |
|                                                 | J |
| 視覚障害等により判読できない場合はこちら                            |   |
| Amazonアカウントを作成                                  |   |
| ログインすることにより、当社の利用規約およびプライル<br>シー規約に同意したとみなされます。 | C |
| すでにアカウントをお持ちですか? ロ <b>グイン</b> ・                 |   |
|                                                 |   |

Amazon Pay用のアカウントを作成する場合は、左図にある項目を入力してください。Amazonアカウント作成後、続けて以後のお申し込みフォームを入力してください。

Amazonの購入者アカウントを使用する場合は、上図「すでにアカウントをお持ちですか?」のログイン箇所からアカウントのEメールまたは携帯電話番号、パスワードを入力してサインインし、続けて以後のお申し込みフォームを入力してください。

設定

3. 法人登記をしているかどうか、ウェブサイトURL、Amazon Pay導入予定サイトの年間売上を記入します。

| amazon pay お申し込み |                                                         |      |
|------------------|---------------------------------------------------------|------|
|                  | 2 3 4                                                   | (5)  |
|                  | 法人登記の有無                                                 |      |
|                  | <b>法人登記の有無</b><br>企業・学校洗人・公益法人等の場合は「法人登記している」を選択してください。 |      |
|                  | 選択する                                                    | +    |
|                  | ウェブサイトURL                                               |      |
|                  | Amazon Pay導入予定サイトのURLをご入力ください。                          |      |
|                  | Amazon Pay導入予定サイトの年間売上                                  |      |
|                  | 選択する                                                    | •    |
|                  |                                                         | 次に進む |

4. 会社概要の登録を行います。法人名、サイト名、サイト運営責任者氏名、主な取り扱い商材、会社住所、電話 番号を記入します。法人名と会社住所は登記簿謄本に記載のものをご入力ください。規約およびポリシーをご一 読いただき、内容をご確認ください。同意いただける場合のみ、『次に進む』のボタンをクリックしてください。

| ② ③ ③ ③ ③ ③ ③ ③ ④ ③ ④ ④ ④ ④ ④ ④ ④ ④ ④ ④                                                                                                    |  |
|----------------------------------------------------------------------------------------------------|--|
| 会社概要<br>IAA6 (BRNNC#ARGO#00)<br>ワイト& ヘルプ・<br>パッペートのマスペール・アート                                                                                                    |  |
| 2.11.10.00<br>選入名 (登記単位本記名の句の)<br>ワイト名 へんジュー<br>ワイト書文目(日本の名名                                                                                                    |  |
| 法人名 (保保)(株式)((((((((((((((((((((((((((((((((                                                                                                    |  |
| サイト名 へんジュー<br>19月 - Carl Straw (Fail)<br>サイト専業員道会の名名                                                                                                    |  |
| 9416 ~671<br>108 (1993)<br>941 N#XE((8666)                                                                                                    |  |
| 7-1-#25(805.6                                                                                                    |  |
| 7-11#2248666                                                                                                    |  |
|                                                                                                    |  |
|                                                                                                    |  |
| 主动物学的AIM AIT -                                                                                                    |  |
| 7972                                                                                                    |  |
|                                                                                                    |  |
| CERN (RENPARENDED)                                                                                                    |  |
| (P0 115-884                                                                                                    |  |
|                                                                                                    |  |
| 09 40d                                                                                                    |  |
| 50.5M                                                                                                    |  |
| 10 LWF                                                                                                    |  |
| g154                                                                                                    |  |
| (#) T(00.61                                                                                                    |  |
|                                                                                                    |  |
| 1111 ARCO FORTEX AMILEX OF                                                                                                    |  |
| COB9                                                                                                    |  |
|                                                                                                    |  |
| 利用用のとポリシー                                                                                                    |  |
| #31 ビスにはmapping beneficial paternational pace(2.4.5 年間に目出ます。1995年8月、日本に日本、ウラットクチョンとおより、おいたは、9) Anadon Pape(2)<br>使4.2.000(1997年1975年1975年1975年1975年1975年1975年1975年 |  |
|                                                                                                    |  |
| - 20                                                                                                    |  |
|                                                                                                    |  |

\$1995-2013, America.com, Soc. or to affirms

5. 会社代表者情報の登録を行います。代表者氏名は登記簿謄本に記載のものをご入力ください。デフォルトで 表示されている居住所のチェックを外して頂くと、住所入力フォームが表示されます。

| amazon pay お申し込み                                |                                                 | 設定 |
|-------------------------------------------------|-------------------------------------------------|----|
|                                                 | <b>2 3 4 5</b>                                  |    |
|                                                 |                                                 |    |
|                                                 | 会社代表者情報                                         |    |
|                                                 | (2) 年春年2 / 第1211年10月の100)                       |    |
|                                                 | INNER INCOMPONIE                                |    |
|                                                 | 医体所                                             |    |
|                                                 | □ 1-8-1, , , 目黒区下目黑, 東京都, 153-0064, JP          |    |
|                                                 | 新しい住所を入力する                                      |    |
|                                                 | 影使箭号                                            |    |
|                                                 | (例) 153-0064                                    |    |
|                                                 | 都道府県                                            |    |
|                                                 | (何) 東京部                                         |    |
|                                                 | 市区町村                                            |    |
|                                                 | (0) 日第区                                         |    |
|                                                 | 微地等                                             |    |
|                                                 | (例) 下目黑1-8-1                                    |    |
|                                                 | (20) ADEO TOWED ANNEY AS                        |    |
|                                                 | (0) ANGO I DIVEN ANNEA 4P                       |    |
|                                                 | 電話冊号<br>(例)07.1714.5678                         |    |
|                                                 | (10) (A) (10) (10) (10) (10) (10) (10) (10) (10 |    |
|                                                 |                                                 |    |
|                                                 | 次に進む                                            |    |
|                                                 |                                                 |    |
|                                                 |                                                 |    |
| ヘルプ&サポート   利用規約   プライバシー規約                      |                                                 |    |
|                                                 |                                                 |    |
| © 1996-2019, Amazon.com, Inc. or its affiliates |                                                 |    |

6. 入金先の銀行口座情報の登録を行います。会社名義もしくは代表者名義の口座情報をご入力ください。

| amazon pay お申し込み                                |                                         |                    | 設定 |
|-------------------------------------------------|-----------------------------------------|--------------------|----|
|                                                 | • •                                     | <b>O</b> (5)       |    |
|                                                 | 銀行[                                     | 口应情報               |    |
|                                                 | 銀行口座情報<br>銀行口座情報<br>毎月夜日 ヘルブ・           |                    |    |
|                                                 |                                         |                    |    |
|                                                 | 選択する ・                                  |                    |    |
| 口服の名積人名(会社名賞もしくは代表者名賞)                          |                                         |                    |    |
|                                                 | 平明カツカナで入力してくたさい。                        |                    |    |
|                                                 | 11111日11日11日11日11日11日11日11日11日11日11日11日 | xkj_−►<br>例:012    |    |
|                                                 | 銀行口座器号                                  | 銀行口座番号を再度入力してください。 |    |
|                                                 | 7桁で入力してください。                            |                    |    |
|                                                 |                                         |                    |    |
|                                                 |                                         | XIGMO              |    |
|                                                 |                                         |                    |    |
|                                                 |                                         |                    |    |
| ヘルプ&サポート   利用規約   プライバシー規約                      |                                         |                    |    |
| © 1996-2019, Amazon.com, Inc. or its affiliates |                                         |                    |    |

7. 詳細設定ページでは、決済を行っているページのドメインと、プライバシー規約を設置しているURLをご記入く

| ださ | い。 |
|----|----|
|    |    |

| amazon pay お申し込み                                |                                                                     | 設定 |
|-------------------------------------------------|---------------------------------------------------------------------|----|
|                                                 | 0 0 0 0                                                             |    |
|                                                 | 詳細設定                                                                |    |
|                                                 | <b>決済ページのドメイン</b> ヘルプ *<br>Amazon Payのポタンを表示させる決測ページのドメインを入力してください。 |    |
|                                                 | https://www.example.com                                             |    |
|                                                 | <b>プライバシー規約のURL ヘルプ ・</b><br>質サイトのプライバシー規約のURLを入力してください。            |    |
|                                                 | https://www.example.com/privacy                                     |    |
|                                                 | 2013/00                                                             |    |
|                                                 |                                                                     |    |
|                                                 |                                                                     |    |
| ヘルプ&サポート   利用規約   プライバシー規約                      |                                                                     |    |
| © 1996-2019, Amazon.com, Inc. or its affiliates |                                                                     |    |

8. 下記のページが表示されますとお申込み完了です。審査完了のご連絡には約1週間いただいております。

| amazon pay お申し込み                                                                |                                                                                                    |                                                                            | 設定 |
|---------------------------------------------------------------------------------|----------------------------------------------------------------------------------------------------|----------------------------------------------------------------------------|----|
|                                                                                 | 0 0 0                                                                                                   | 0 0                                                                        |    |
| お申し込み完了                                                                         |                                                                                                    |                                                                            |    |
|                                                                                 | お申し込みいただき、ありがとうございました。 ご登録いただい<br>正できます。<br>なお、審査は通常1週間相反で完了しますので、インテグレーショ<br>社サイトへAmazon Payを実装してください。 | た内容は、右下の「セラーセントラルを見る」ボタンから確認・修<br><u>ンセントラル</u> をご参照いただき、【ブラゥトフォーム名】をご利用の貴 |    |
|                                                                                 | Amazon Payを実装する<br>実統方法に関するガイドや、実装に必要な認証情報を確<br>認できます。<br>インテグレーションセントラルを見る                             | <b>アカウントを確認する</b><br>ご登録いただいたアカウンド情報を確認・修正できま<br>す。<br>セラーセントラルを見る         |    |
|                                                                                 |                                                                                                    |                                                                            |    |
| ヘルノ&サホート   利用規約   ブライバシー規約  <br>© 1996-2020, Amazon.com, Inc. or its affiliates |                                                                                                    |                                                                            |    |

実装方法をご確認いただく場合は左の「インテグレーションセントラルを見る」ボタンから、ご登録いただいた情報の確認・修正を行う場合は右の「セラーセントラルを見る」ボタンから、それぞれ詳細をご確認ください。

万が一2週間たっても審査完了ならびにご修正等のご連絡がアマゾンジャパン合同会社よりない場合は、お手数 ですがお問い合わせください。

宛先: Amazon Pay 審査・サポート担当宛: <u>lpa-jpcontactsales@amazon.co.jp</u>

件名:【審査申込】御社名/Amazon Pay

必要項目:アカウント作成に利用したメールアドレス(ログイン ID)